# Herzlich Willkommen

Sie sind auf der Internet-Seite von der Verbands-Gemeinde Weißenthurm. Das Wort Verbands-Gemeinde kann man auch abkürzen. Man sagt dann: VG. Wir benutzen hier die Abkürzung VG.

Hier wird nur die männliche Schreibweise benutzt. Dann ist das Lesen einfacher. Und die Sätze sind kürzer. Gemeint sind aber alle Geschlechter.

Hier erfahren Sie: Wie ist der Aufbau von der Internet-Seite?

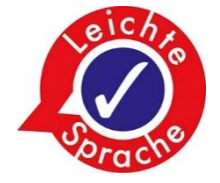

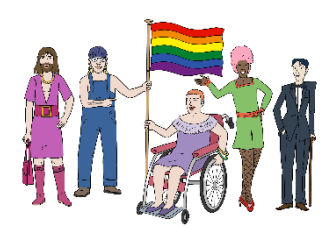

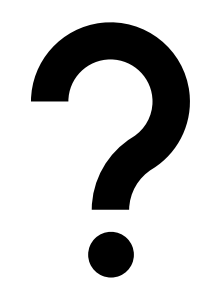

Am Anfang erscheint ein zusätzliches Feld auf der Seite.

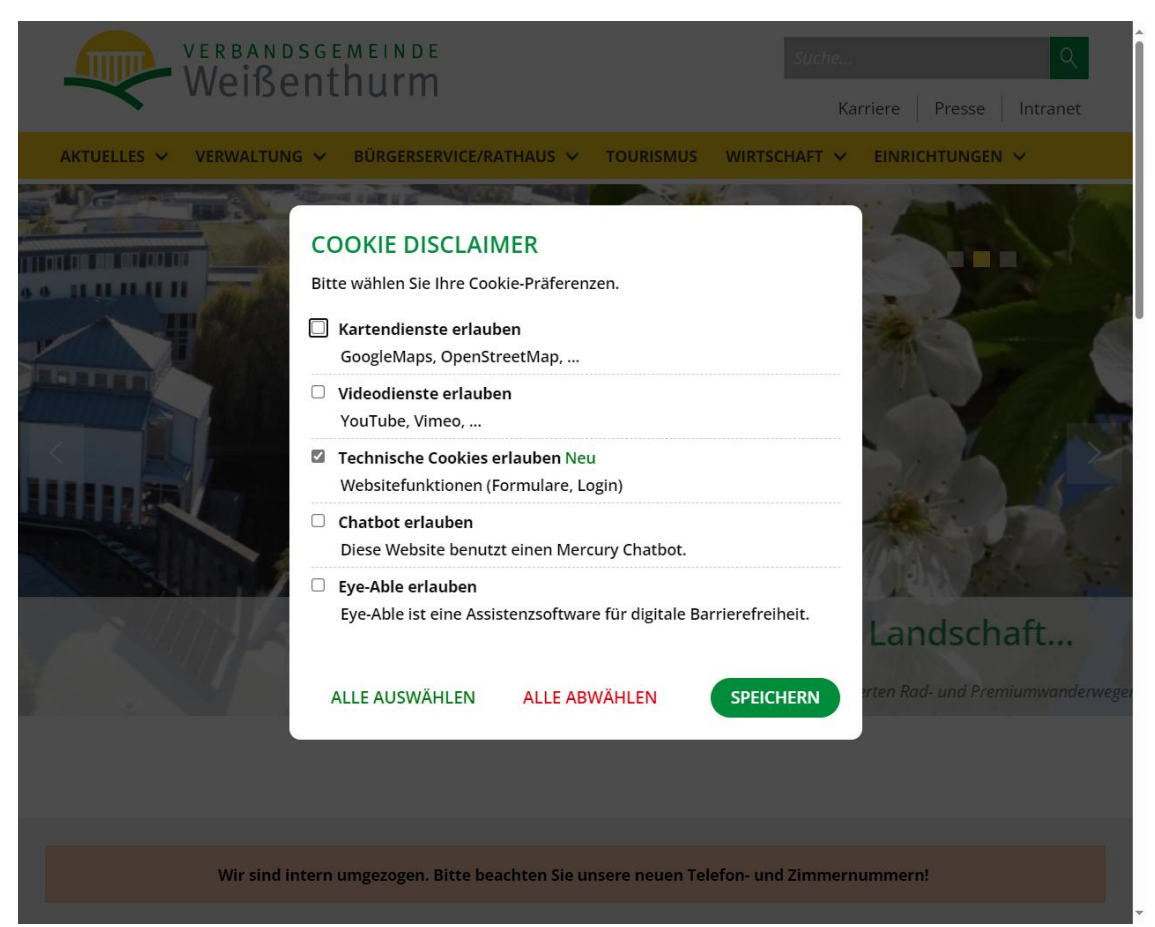

Hier werden Sie gefragt: Welchen Cookies stimmen Sie zu? Cookies ist ein englisches Wort. Man spricht es so: Kuckies. Auf Deutsch heißt das Wort: Kekse. Aber hier ist etwas anderes gemeint. Hier werden Sie gefragt:

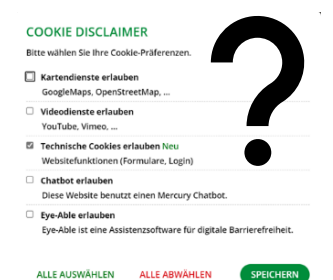

Welche Daten dürfen gespeichert werden?

Sie haben die Wahl: ALLE AUSWÄHLEN Möchten Sie alle Cookies auswählen? Oder: Möchten Sie alle Cookies abwählen? Oder: Möchten Sie die Grund-Einstellung speichern?

Wenn Sie im Internet sind, dann werden Daten von Ihnen gesammelt und gespeichert. Beispiel: Welche Seiten gucken Sie sich an?

Wir sammeln auch Daten.

Beispiel:

Welchen Bereich auf unserer Seite schauen Sie sich an?

Bei den Cookies können Sie wählen: Diese Cookies erlaube ich.

Diese Cookies erlaube ich **nicht**.

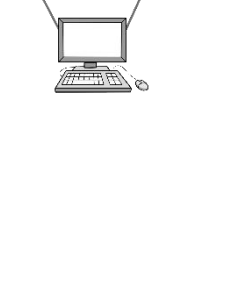

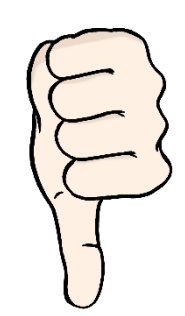

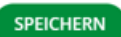

AUSWÄHLEN ALLE ABWÄHLEN

Wenn Sie am Anfang einen Cookie ablehnen,

dann dürfen wir Ihre Daten in dem Bereich **nicht** sammeln und **nicht** mit den Daten arbeiten.

Manche Bereiche können Sie dann vielleicht **nicht** richtig sehen.

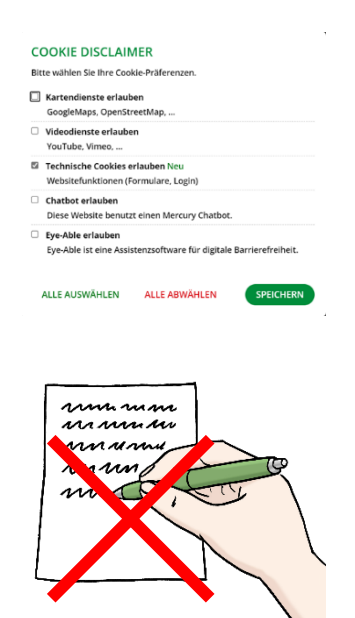

# Aufbau der Internet-Seite

Das ist unsere Start-Seite.

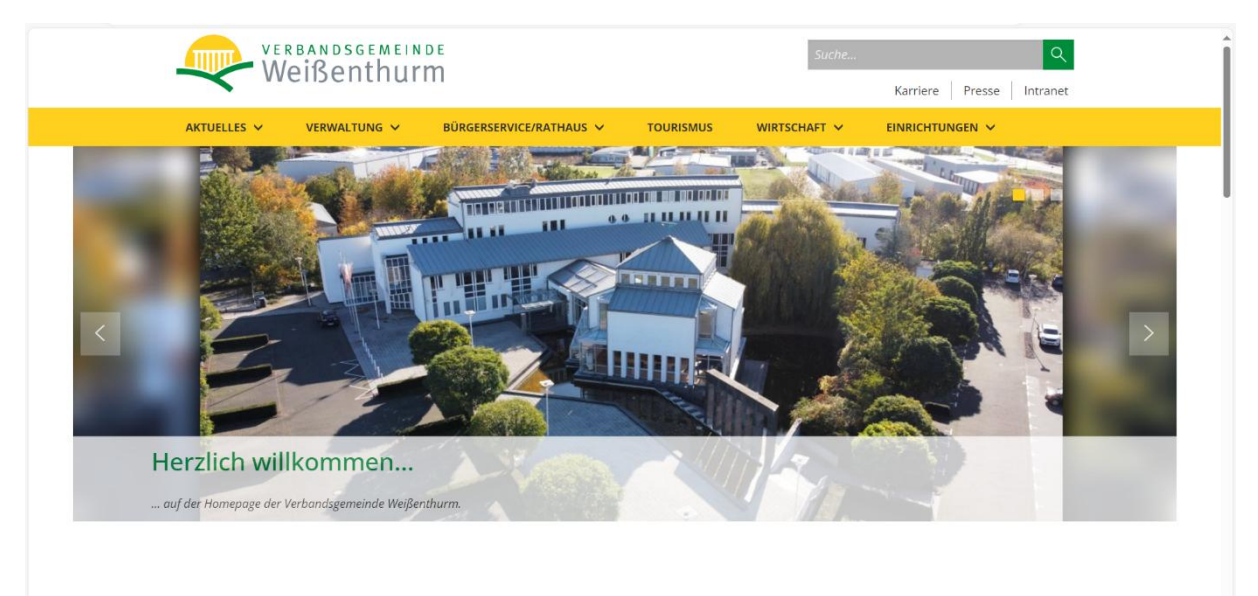

Der obere Bereich

sieht auf allen Seiten gleich aus.

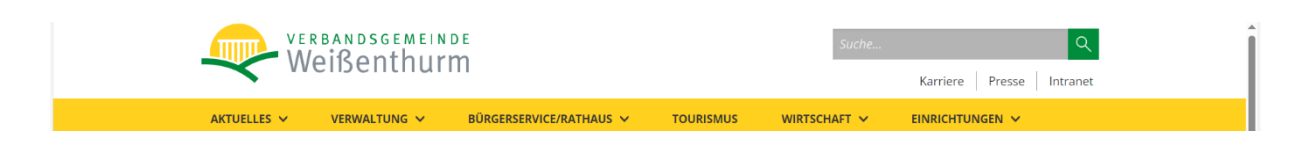

Das ist unser Logo.

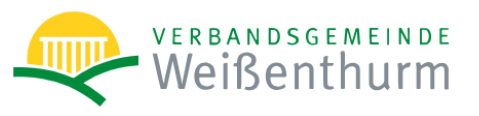

Es ist auf jeder Seite an der selben Stelle.

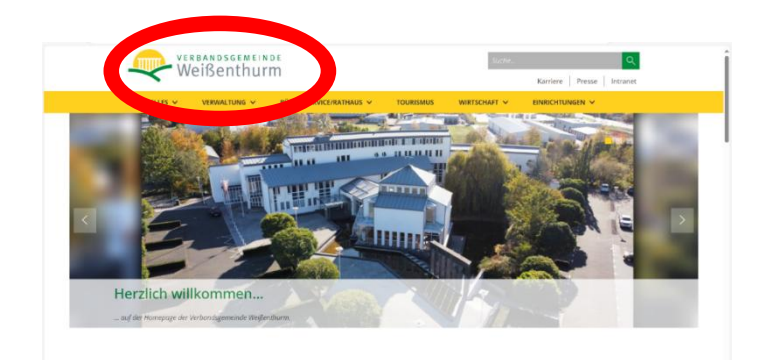

Wenn Sie auf das Logo klicken, dann kommen Sie immer wieder auf die Start-Seite zurück.

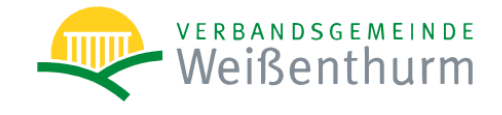

Auf der rechten Seite sehen Sie eine Such-Funktion.

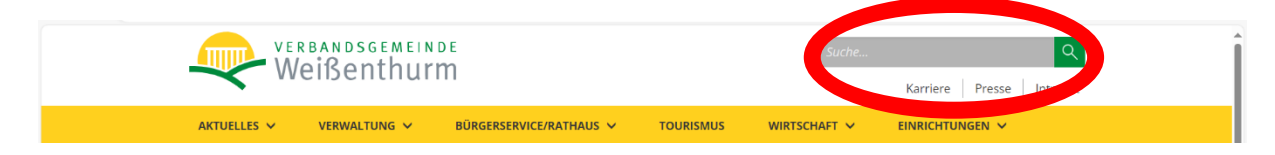

Wenn Sie darauf klicken,

dann öffnet sich eine neue Seite.

Hier können Sie einen Such-Begriff eingeben.

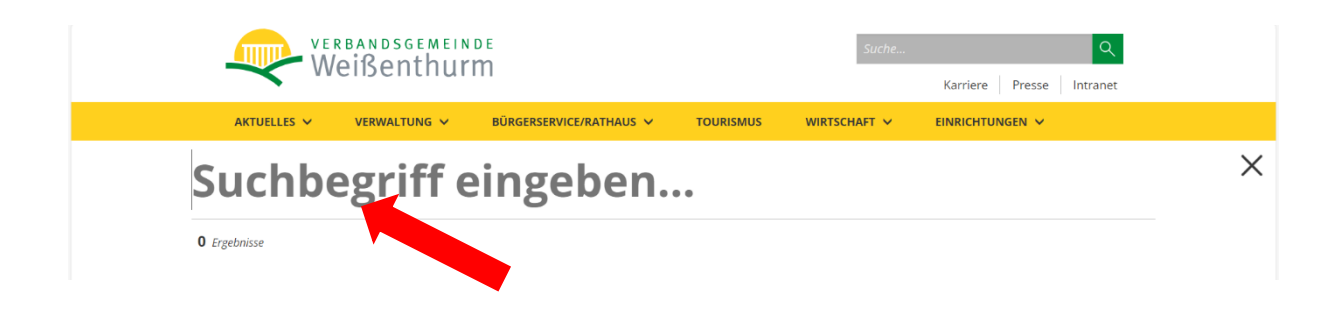

Schreiben Sie den Such-Begriff

in die Such-Funktion.

Mit der Enter-Taste startet die Suche.

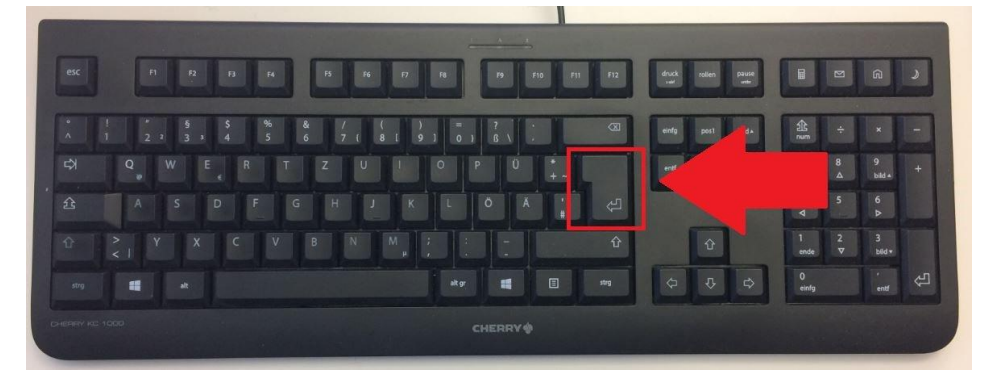

Das Ergebnis von der Suche wird Ihnen dann angezeigt.

Unter der Such-Funktion sehen Sie 3 Bereiche.

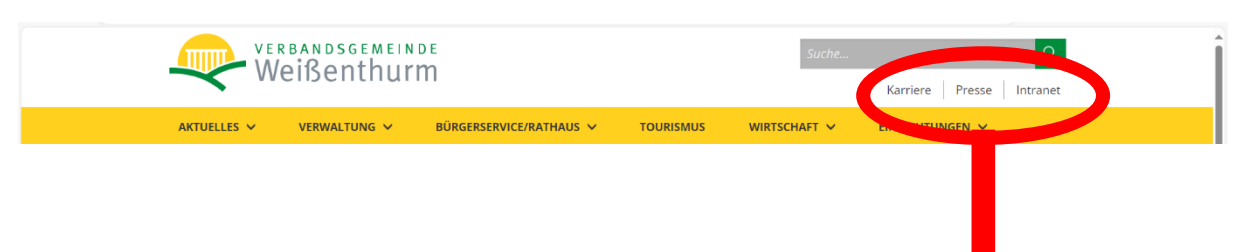

Karriere

Wenn Sie auf einen der Bereiche klicken,

bekommen Sie Infos zu dem Thema.

Die 3 Bereiche sind:

- Karriere

Sie möchten bei der Verbands-Gemeinde arbeiten? Oder Sie möchten eine Ausbildung bei der Verbands-Gemeinde machen? Dann finden Sie hier alle wichtigen Infos.

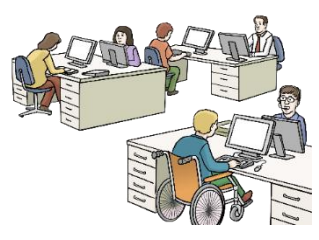

Intranet

Presse

- Presse

Presse heißt:

Menschen schreiben Nachrichten. Hier finden Sie alle Nachrichten über Themen aus der Verbands-Gemeinde. Beispiel: Baustellen in der Verbands-Gemeinde.

- Intranet

Das Intranet ist ein geschützter Bereich. Der Bereich ist nur für Mitarbeiter der VG. Hier finden Mitarbeiter alle wichtigen Unterlagen.

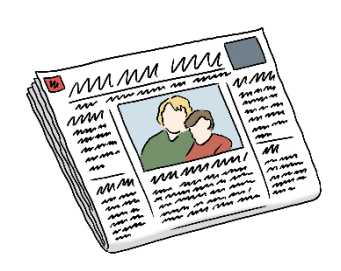

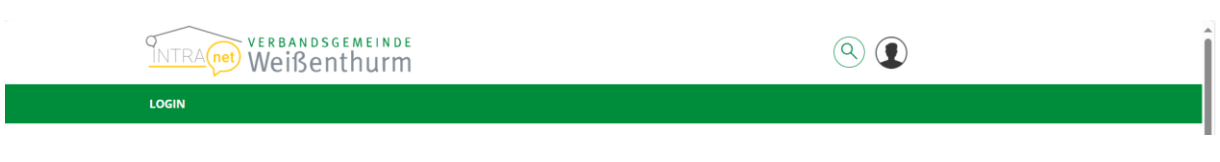

#### Sie brauchen einen Benutzer-Namen

und ein Passwort.

|                                                           | Dieser Inhalt steht nur für angemeldete Benutzer zur Verfügung. |
|-----------------------------------------------------------|-----------------------------------------------------------------|
| Anmeldung                                                 |                                                                 |
| Benutzername                                              |                                                                 |
| Benutzername                                              |                                                                 |
| Passwort                                                  |                                                                 |
| Passwort                                                  |                                                                 |
| <ul> <li>Anmelden</li> <li>Passwort vergessen?</li> </ul> |                                                                 |

Wenn Sie am Anfang alle Cookies angenommen haben, dann finden Sie unten rechts auf dem Bildschirm einen digitalen Assistenten.

Das sieht so aus:

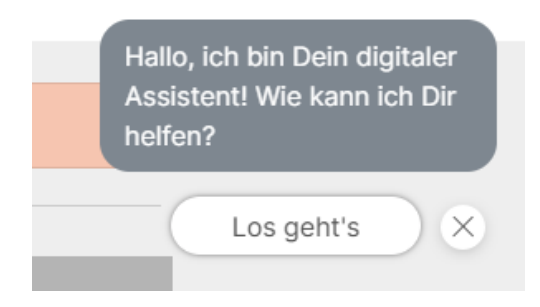

Der digitale Assistent hilft bei Fragen.

Klicken Sie auf Los geht's.

Hier können Sie einen Such-Begriff eingeben.

Oder eine Frage stellen.

Der digitale Assistent gibt Ihnen dann Vorschläge oder Antworten.

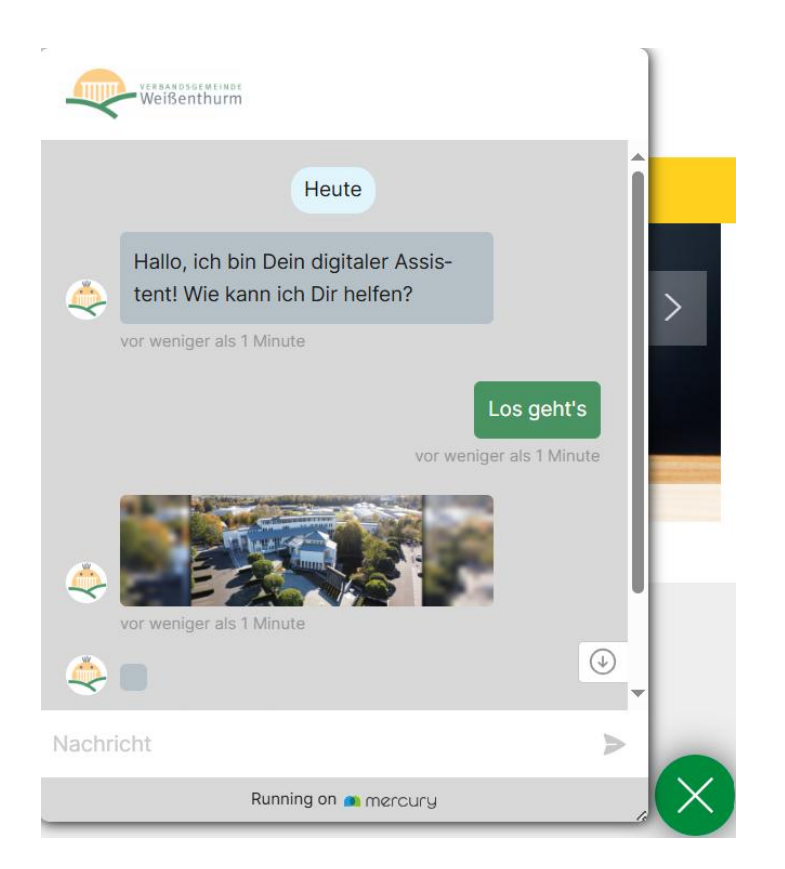

### Mit dem grünen X

schließen Sie den digitalen Assistenten.

Sie sehen dann dieses Zeichen unten rechts.

Wenn Sie wieder auf das Zeichen klicken, dann öffnet sich der digitale Assistent wieder.

In dem oberen Bereich der Internet-Seite sehen Sie das Haupt-Menü.

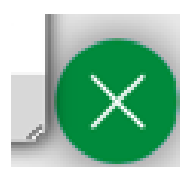

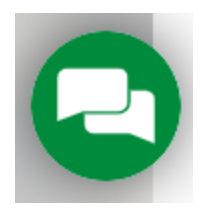

Im Haupt-Menü gibt es 6 Bereiche:

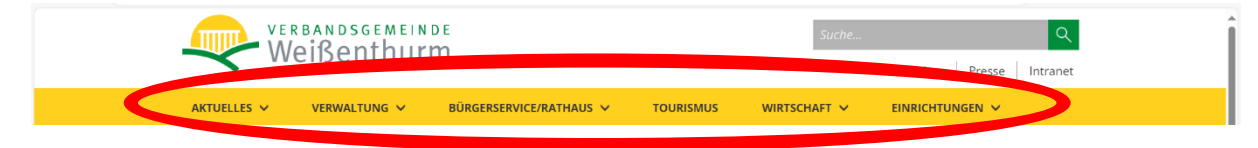

- 1. Aktuelles
- 2. Verwaltung
- 3. Bürger-Service / Rathaus
- 4. Tourismus
- 5. Wirtschaft
- 6. Einrichtungen

Wenn Sie mit der Computer-Maus auf einen Bereich vom Menü zeigen, dann wird der Bereich grün.

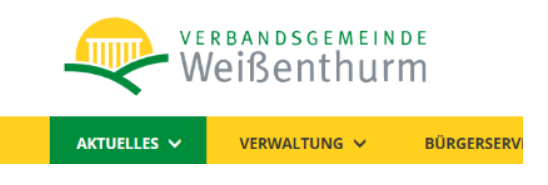

Klicken Sie auf das grüne Feld. Ein Unter-Menü öffnet sich. Sie sehen dann die Bereiche, die zu diesem Menü-Punkt gehören.

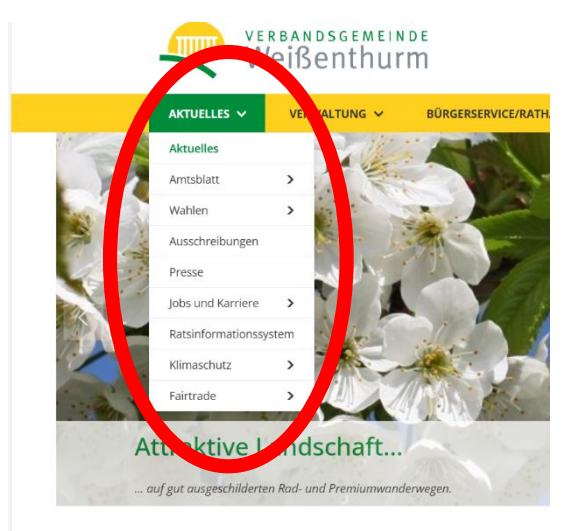

Bei manchen Bereichen finden Sie rechts einen Pfeil. Der Pfeil bedeutet: Hier gibt es noch weitere Unter-Seiten.

Wenn Sie auf eine Unter-Seite klicken, dann öffnet sich die passende Internet-Seite.

Diese Infos finden Sie in den einzelnen Bereichen vom Haupt-Menü:

1. Aktuelles

Hier finden Sie Infos zu diesen Bereichen:

- Aktuelles
- Amtsblatt
- Wahlen
- Ausschreibungen
- Presse
- Jobs und Karriere
- Rats-Informations-System
- Klimaschutz
- Fairtrade

Fairtrade ist ein englisches Wort.

Man spricht es so: Fär träid.

Fair bedeutet: gerecht.

Trade bedeutet: Handel.

Hier geht es um faire Bedingungen für alle

beim Handeln mit Sachen.

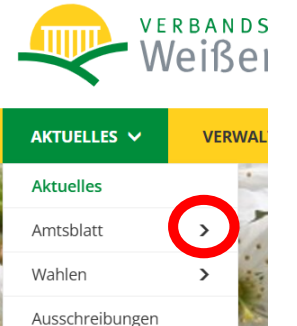

Presse

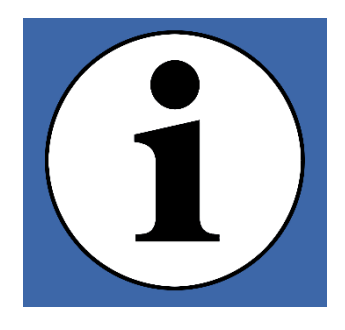

Sachen sind hier zum Beispiel: Lebensmittel und Kleidung.

2. Verwaltung

Hier finden Sie Infos zu diesen Bereichen:

- Verwaltung
- Gruß-Wort vom Bürgermeister
- Verwaltungs-Leitung
- Städte und Orts-Gemeinden
- Ansprech-Personen A-Z
- Organigramm
- Satzungen der VG
- Satzungen der Städte und Orts-Gemeinden
- Politische Gremien

Gremien sind Arbeits-Gruppen.

- So finden Sie uns
- 3. Bürger-Service / Rathaus

Hier finden Sie Infos zu diesen Bereichen:

- Bürger-Service / Rathaus
- Verwaltungs-Leistungen A-Z
- Online-Formulare
- Online-Termin-Vergabe
- Bürger-Dienste
- Jugend, Familie, Bildung
- Seniorinnen und Senioren
- Bau-Verwaltung
- Finanzen

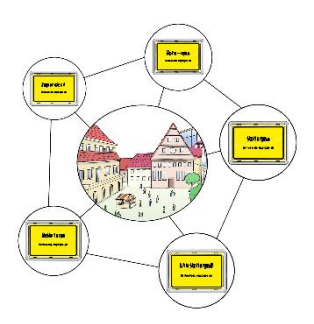

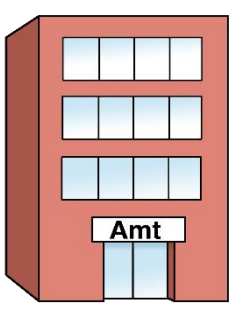

- Kommunale Betriebe
- Vergabe
- Mängel-Melder

Mängel ist ein anderes Wort für Fehler.

- Hochwasser- und Katastrophen-Schutz
- Einwohner-Statistiken
- Behörden-Nummer 115
- 4. Tourismus

Hier finden Sie Infos zum Bereich Tourismus.

Hier gibt es **kein** Unter-Menü.

Sie finden hier auch einen Link.

Mit dem Link kommen Sie

auf eine andere Internet-Seite.

Die andere Internet-Seite heißt:

Mittelrhein-Touristik.

### 5. Wirtschaft

Hier finden Sie Infos zu diesen Bereichen:

- Wirtschaft
- Glas-Faser-Ausbau
- Gewerbe-Flächen
- Nachwuchs-Gewinnung
- Ärztliche Versorgung
- VG meets local makers meets local makers sind englische Wörter.
   Man spricht sie so aus: Miets lokel mäikers.

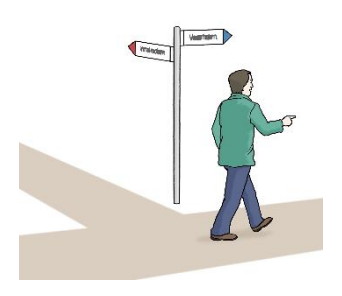

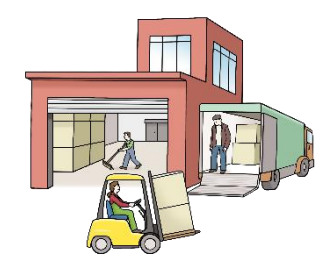

Hier ist die Wirtschafts-Förderungs-Stelle von der VG gemeint.

- Newsletter Business Impuls
   Newsletter und Business sind englische Wörter.
   Man spricht sie so aus:
   Njuuslätter und Bissness.
   Newsletter heißt Info-Brief.
   Business heißt Geschäft.
- Einzel-Handels-Konzept
- Links
- 6. Einrichtungen

Hier finden Sie Infos zu diesen Bereichen:

- Einrichtungen
- Bürger-Stützpunkt +
- Eltern-Stützpunkt
- Feuerwehr-Einheiten
- Jugend-Treffs
- Bürger-Stiftung
- Kirchen
- Soziale Einrichtungen
- Sportstätten

Unter dem Haupt-Menü sehen Sie ein Bild.

Das Bild wechselt.

Es sind Bilder aus der Verbands-Gemeinde.

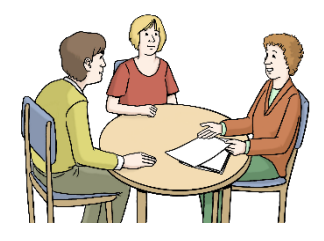

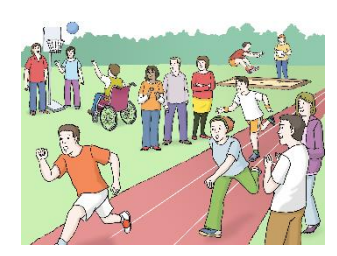

Unter dem Bild sehen Sie 4 Bereiche.

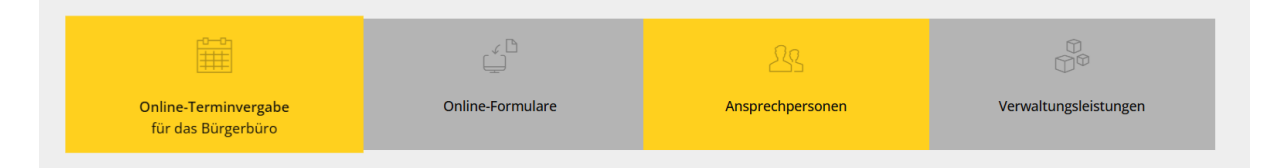

Hier kommen Sie schnell zu den 4 Bereichen.

Dann müssen Sie nicht im Haupt-Menü danach suchen.

Darunter finden Sie den Bereich Infos.

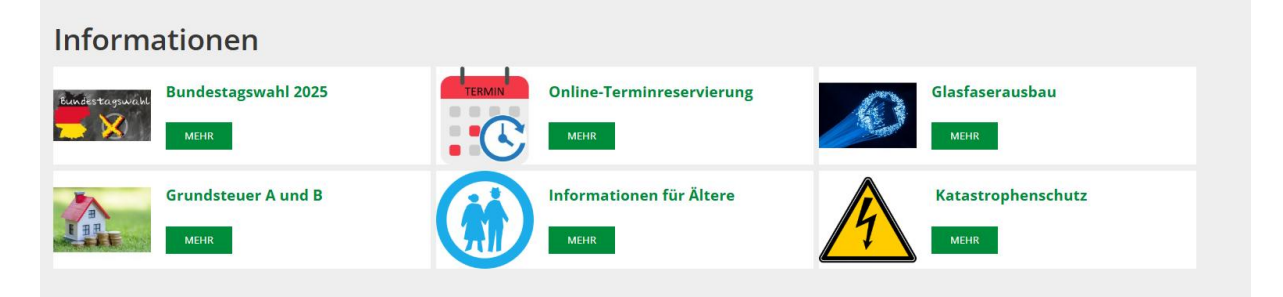

Hier gibt es regelmäßig die neuesten Infos für Sie.

Darunter gibt es den Bereich Neuigkeiten.

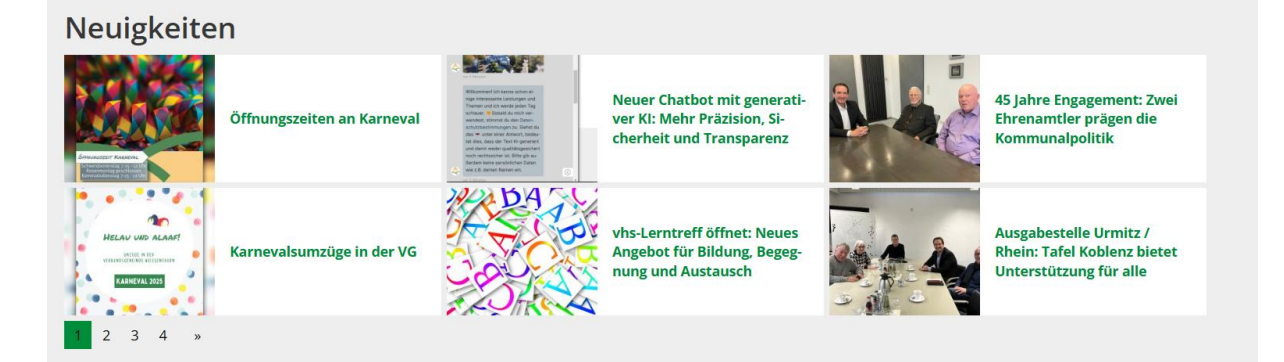

Hier finden Sie regelmäßig neue Infos.

Die neuesten Infos sehen Sie zuerst.

Unter den Neuigkeiten sehen Sie Zahlen.

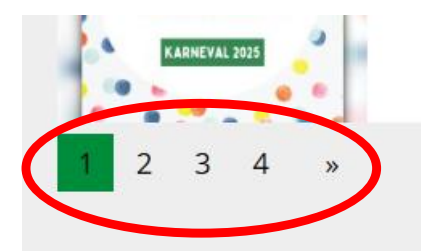

Die Zahlen bedeuten: Es gibt noch mehr Seiten mit Infos.

Die grüne Zahl zeigt: Auf dieser Seite sind Sie jetzt.

Auf den anderen Seiten sehen Sie auch alte Infos.

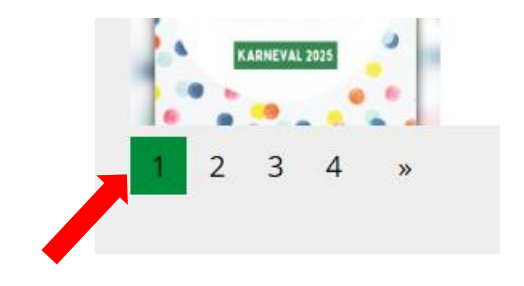

Unter den Neuigkeiten sehen Sie verschiedene Logos.

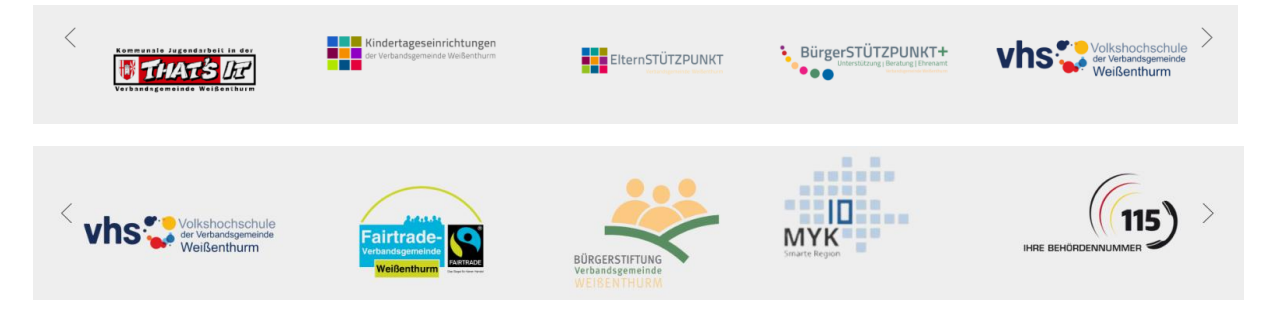

Das sind die Logos von unseren Bereichen. Beispiel: Volks-Hoch-Schule.

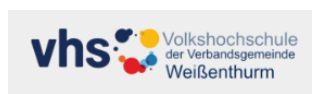

Ganz unten auf der Seite finden Sie noch weitere Infos:

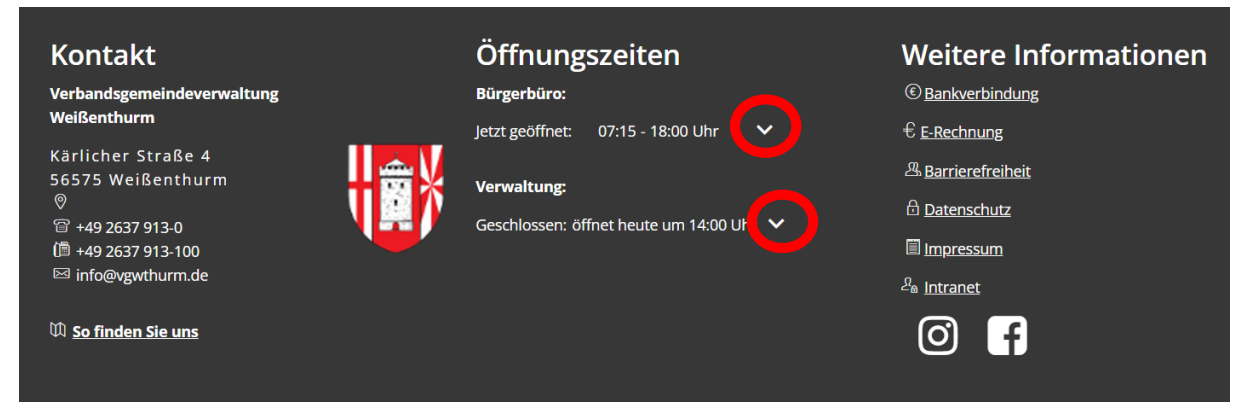

Bei den Öffnungs-Zeiten in der Mitte

sehen Sie Pfeile nach unten.

Wenn Sie darauf klicken,

dann sehen Sie alle Öffnungs-Zeiten

an allen Tagen.

Sie sehen diese Info für das Bürger-Büro.

|   | Öffnungszeiten  |                   |   |
|---|-----------------|-------------------|---|
| ( | Bürgerbüro:     |                   |   |
|   | jotzt geöffnet: | 07:15 - 18:00 Uhr | ^ |
|   | Montag          | 07:15 - 16:30 Uhr |   |
|   | Dienstag        | 07:15 - 16:30 Uhr |   |
|   | Mittwoch        | 07:15 - 12:00 Uhr |   |
|   | Donnerstag      | 07:15 - 18:00 Uhr |   |
|   | Freitag         | 07:15 - 12:00 Uhr |   |
|   | Samstag         | geschlossen       |   |
|   | Sonntag         | geschlossen       |   |

| Öffnungszeiten  |                           |  |
|-----------------|---------------------------|--|
| Bürgerbüro:     |                           |  |
| let aconnet     | 07:15 - 18:00 Uhr 🛛 🗙     |  |
| Verwaltung:     |                           |  |
| Geschlossen: öf | fnet heute um 14:00 Uhr 🔺 |  |
| Montag          | 07:15 - 12:00 Uhr         |  |
| Dienstag        | 07:15 - 12:00 Uhr         |  |
| Mittwoch        | 07:15 - 12:00 Uhr         |  |
| Donnerstag      | 07:15 - 12:00 Uhr         |  |
|                 | 14:00 - 18:00 Uhr         |  |
| Freitag         | 07:15 - 12:00 Uhr         |  |

Und für die Verwaltung.

Büro für Leichte Sprache, Informa gGmbH Mitglied im Netzwerk Leichte Sprache e.V. Dieser Text wurde geprüft.

Siegel für Leichte Sprache: © Netzwerk Leichte Sprache e.V. Bilder: © Lebenshilfe für Menschen mit geistiger Behinderung Bremen e.V., Illustrator Stefan Albers Bild Tastatur mit Pfeil Enter: https://www.giga.de/extra/ratgeber/specials/so-findet-ihr-die-entertaste-auf-der-tastatur/ Bildschirm-Fotos: von der Internet-Seite www.verbandsgemeindeweissenthurm.de